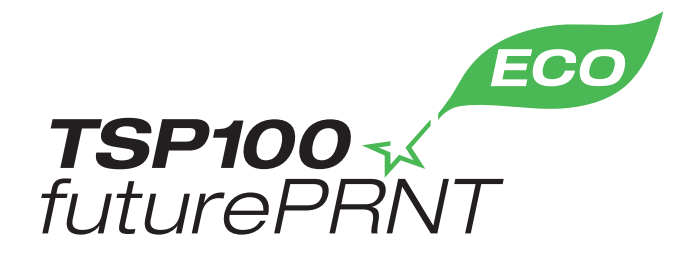

# Hardver kézikönyv

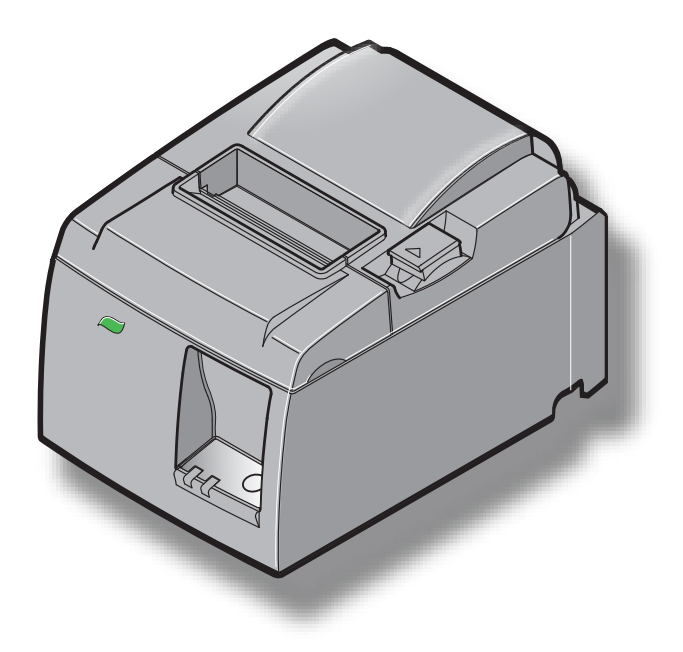

Típus: TSP143IIU

#### Védjegy elismerés

TSP100II: Star Micronics Co., Ltd.

#### Megjegyzés

- Minden jog fenntartva. A STAR engedélye nélkül tilos a kézikönyv bármely részének bármilyen formátumú reprodukálása.
- A kézikönyv tartalma előzetes értesítés nélkül módosulhat.
- A nyomdába adás előtt minden tőlünk telhetőt megtettünk a kézikönyv tartalmának pontossága érdekében. Azonban, ha bármilyen hibát észlel, a STAR szívesen fogadja az információt.
- A fentiek ellenére, a STAR a kézikönyv semmilyen hibájáért nem vállal felelőséget.

## TARTALOMJEGYZÉ

| 1. Kicsom    | agolás és üzembehelyezés                               | 1  |
|--------------|--------------------------------------------------------|----|
| 1-1.         | Kicsomagolás                                           | 1  |
| 1-2.         | A nyomtató helyének kiválasztása                       | 2  |
| 1-3.         | Szakkifejezések                                        | 3  |
| 2. A készü   | lék funkciói                                           | 4  |
| 2-1.         | A készülék funkciói                                    | 4  |
| 2-2.         | Üzemeltetési üzemmódok                                 | 4  |
| 3. Telepíté  | ŚS                                                     | 5  |
| 3-1.         | A hálózati kábel csatlakoztatása                       | 5  |
| 3-2.         | Az USB kábel csatlakoztatása a nyomtatóhoz             | 6  |
| 3-3.         | Periféria csatlakoztatása                              | 7  |
| 3-4.         | Be- és kikapcsolás                                     | 8  |
| 3-5.         | Papírhenger behelyezése                                | 10 |
| 4. Tartozé   | kok felszerelése                                       | 14 |
| 4-1.         | A felső vezetősín felszerelése                         | 14 |
| 4-2.         | A tartólemez felszerelése                              | 15 |
| 4-3.         | A gumitalpak felszerelése                              | 17 |
| 5. Termik    | us papírhenger adatok                                  | 18 |
| 5-1.         | Megfelel Paper Roll előírások                          | 18 |
| 6. Vezérlő   | pult és más funkciók                                   | 19 |
| 6-1.         | Vezérlőpult                                            | 19 |
| 6-2.         | Lámpa kijelző                                          | 19 |
| 6-3.         | Önálló nyomtatás                                       | 21 |
| 7. A papír b | eszorulásának elhárítása és megelőzése                 | 22 |
| 7-1.         | A papír beszorulásának megelőzése                      | 22 |
| 7-2.         | A papír beszorulásának elhárítása                      | 22 |
| 7-3.         | A megszorult vágókés kiszabadítása                     | 24 |
| 8. Rendsz    | eres tisztítás                                         | 26 |
| 8-1.         | A termikus fej tisztítása                              | 26 |
| 8-2.         | A gumihenger tisztítása                                | 26 |
| 8-3.         | A papírtartó és a körülötte lévő terület megtisztítása | 26 |

# 1. Kicsomagolás és üzembehelyezés

## 1-1. Kicsomagolás

A készülék kicsomagolása után ellenőrizze, hogy minden szükséges tartozék benne van a csomagban.

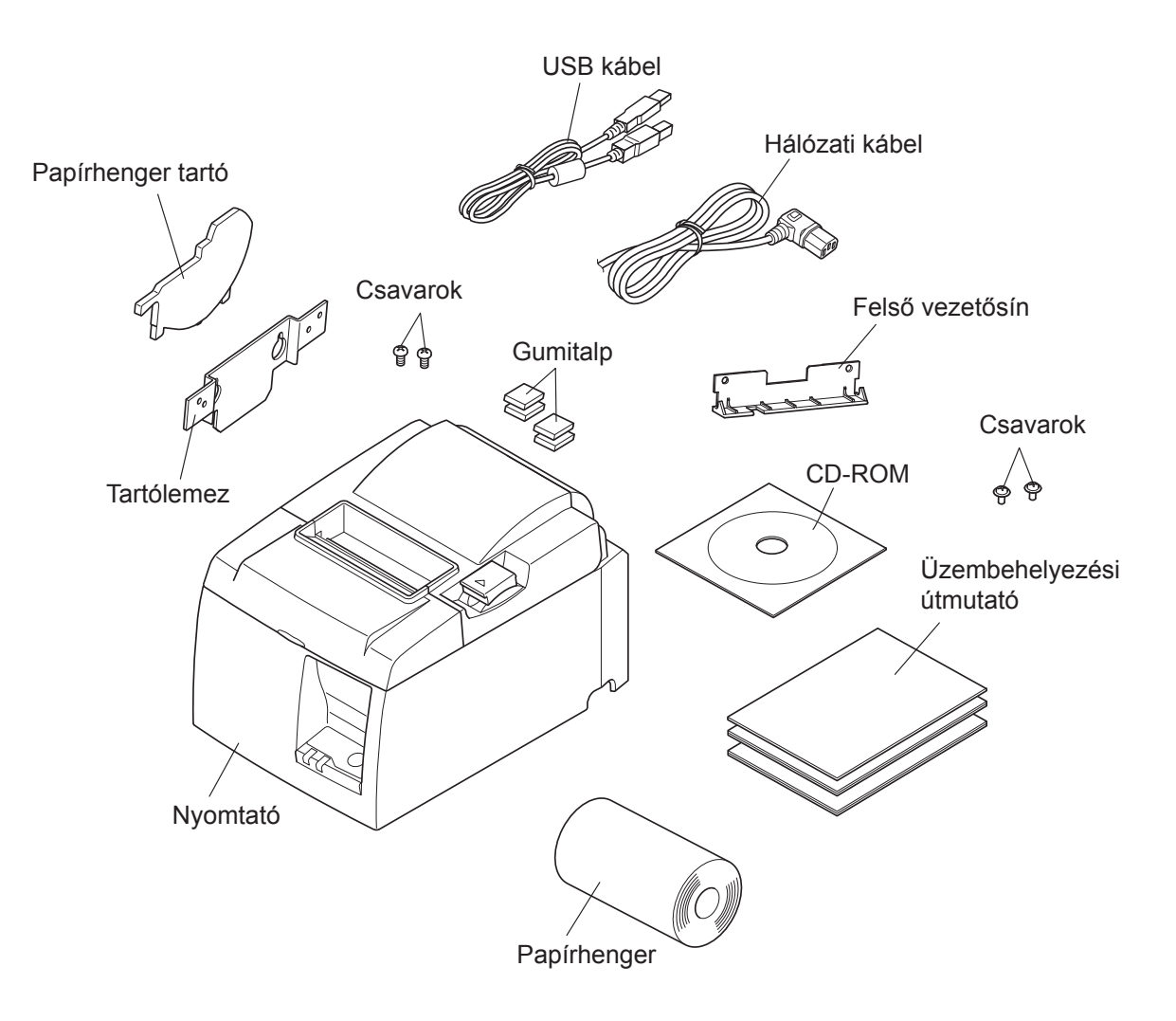

1-1. ábra Kicsomagolás

Ha bármi hiányzik a csomagból, vegye fel a kapcsolatot azzal a kereskedővel, ahol a nyomtatót vásárolta, és kérje a hiányzó tartozék pótlását. Tartsa szem előtt, hogy jó ötlet az eredeti csomagolás megőrzése arra az esetre, ha a nyomtatót később majd szeretné újra becsomagolni és elküldeni valahová.

## 1-2. A nyomtató helyének kiválasztása

Mielőtt kicsomagolná a nyomtatót, szánjon néhány percet a nyomtató helyének kiválasztására. A kiválasztás során tartsa szem előtt az alábbiakat:

- ✓ Válasszon szilárd, sima felületet, ahol a nyomtató nem lesz rázkódásnak kitéve.
- ✓ A hálózati csatlakozó a nyomtató közelében, jól megközelíthető helyen legyen.
- ✓ A nyomtató elég közel legyen a számítógéphez, hogy össze tudja kötni a készülékeket.
- ✓ A nyomtatót ne érje közvetlen napsugárzás.
- ✓ A nyomtató elég távol legyen a radiátortól és más hőforrástól.
- ✓ A nyomtató környezete legyen tiszta, száraz és pormentes.
- ✓ A nyomtató üzembiztos hálózati csatlakozóhoz csatlakozzon. Ne használjon másolóval, hűtőgéppel, vagy más készülékkel közös aljzatot, mert az feszültségingadozáshoz vezethet.
- ✓ A helység levegője, amelyben a nyomtatót használja, ne legyen túl páradús.
- ✓ A nyomtató eltávolításakor tartsa be a helyi szabályozásokat.
- ✓ Ez a készülék egyenáramú motort és villamos érintkezõcsúccsal rendelkezõ kapcsolókat használ. Ne használja a készüléket olyan környezetben, ahol a szilikon gáznemûvé válhat.

## **▲ FIGYELMEZTETÉS**

- ✓ Szokatlan zaj, szag vagy füst esetén azonnal kapcsolja ki a készüléket. Haladéktalanul húzza ki a hálózati csatlakozót és kérjen tanácsot a kereskedőtől.
- ✓ Soha ne próbálja megjavítani a készüléket. A szakszerűtlen javítás veszélyt okozhat.
- ✓ Soha ne szerelje szét, vagy módosítsa a készüléket. A készülék módosítása sérülést, tüzet, vagy áramütést okozhat.

### 1-3. Szakkifejezések

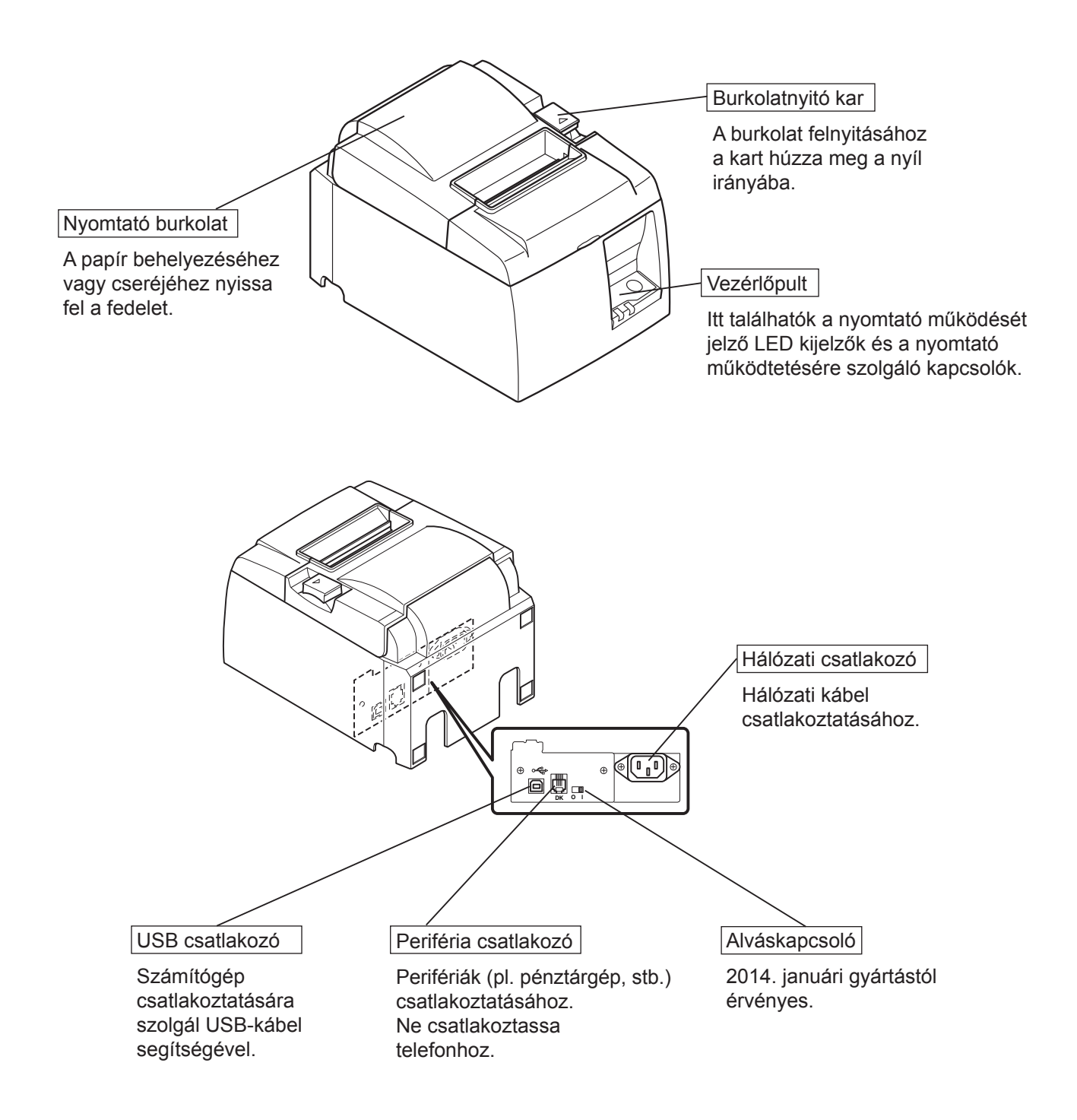

# 2. A készülék funkciói

## 2-1. A készülék funkciói

- Ezen a nyomtatón nem található bekapcsoló gomb. A nyomtató akkor kapcsol be, amikor a hozzá csatlakozó számítógépet bekapcsolja.
- A papír kiadása után a papírhenger visszacsévélődik, hogy kisebb legyen a papír elején lévő margó, így kevesebb lesz a felhasznált papír mennyisége.
- A felhasznált papír mennyiségét a kisméretű nyomtatás is csökkenti.
- Amikor a számítógép készenléti vagy hibernált állapotba lép, a nyomtató automatikusan a nyomtatási készenlét vagy a kikapcsolt rendszer üzemmódba kerül, az áramfelvétel csökkentése érdekében.
- Ha nincs nyomtatás, a nyomtató automatikusan a nyomtatási készenlét üzemmódba kerül, az áramfelvétel csökkentése érdekében, és várakozik a következő nyomtatási feladatra. (A számítógép beállításaitól és a csatlakozási környezettől függően, a fenti funkció nem mindig működik.)

## 2-2. Üzemeltetési üzemmódok

#### • Kikapcsolt rendszer üzemmód

A számítógép kikapcsolásakor a nyomtató is kikapcsol.

#### Nyomtatási készenlét üzemmód

Ha nincs nyomtatás, a nyomtató automatikusan a nyomtatási készenlét üzemmódba kerül, az áramfelvétel csökkentése érdekében.

#### • Nyomtatás

A készülék nyomtatást végez (beleértve azt is, amikor a papírhenger behúzás alatt van)

# 3. Telepítés

## 3-1. A hálózati kábel csatlakoztatása

- Ellenőrizze, hogy a nyomtató alján vagy hátulján található címkén olvasható feszültség érték megegyezik a fali csatlakozó feszültségével. Nézze meg, hogy a hálózati csatlakozó illeszkedik-e a fali csatlakozóba.
- (2) Ha a hálózati kábel még nincs a nyomtatóhoz csatlakoztatva, a kábel megfelelő végét dugja a nyomtató hátulján található aljzatba.
- (3) A hálózati kábelt dugja be egy megfelelően földelt fali csatlakozó aljzatba.

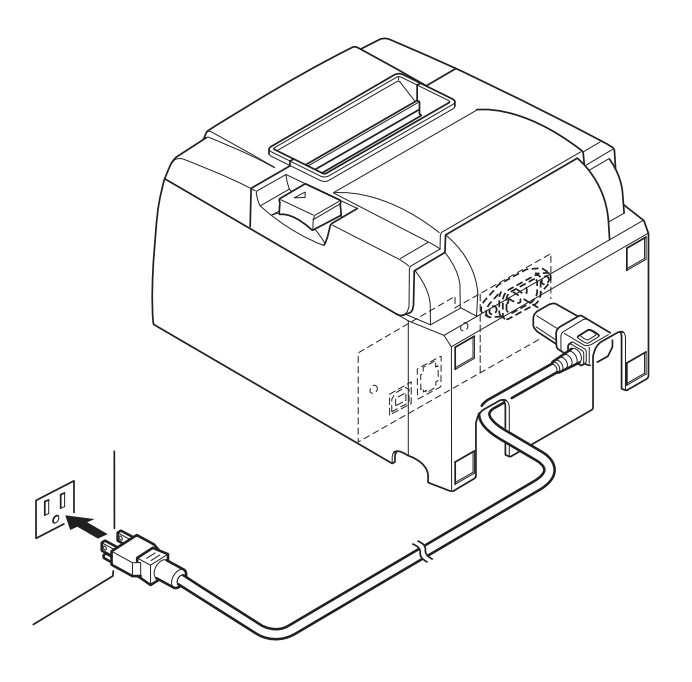

### *▲ FIGYELEM*

Ha a nyomtató alján található címkén lévő feszültség értéke nem egyezik a lakhelyén használatos feszültséggel, haladéktalanul vegye fel a kapcsolatot a kereskedővel. Ha hosszabb ideig nem szándékozik használni a nyomtatót, húzza ki a fali csatlakozóból. Éppen ezért a nyomtatót a könnyű megközelítés érdekében a fali aljzathoz közel kell elhelyezni.

### 3-2. Az USB kábel csatlakoztatása a nyomtatóhoz.

Az ábrán látható módon vezesse át a kábelt a kábeltartón. Ezután csatlakoztassa az USB kábelt a nyomtatóhoz.

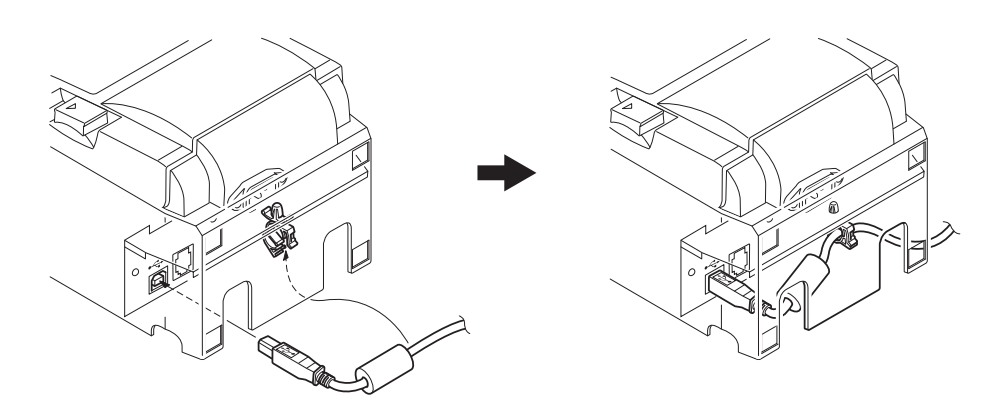

#### *△ Az USB csatlakozásokkal kapcsolatos óvintézkedések*

- A beállításoktól és a konfigurációktól függően előfordulhat, hogy a nyomtató nem működik megfelelően néhány számítógéppel, még akkor is, ha azok megfelelnek a csatlakozási környezet előírásainak. Továbbá nem garantáljuk a működést USB-hub vagy USB-hosszabbító használata esetén, illetve az egyénileg összeállított vagy módosított számítógépek esetében.
- 2) Csatlakoztassa az USB kábelt közvetlenül a számítógép USB-portjához. Ha a nyomtató USBhubon vagy más eszközön keresztül csatlakozik, előfordulhat, hogy nem fog megfelelően működni.
- 3) A nyomtatónak az USB-portból legalább 100 mA áramerősségre van szüksége bizonyos esetekben, például bekapcsoláskor. Ha az áramerősség kisebb 100 mA-nál, az alábbi készülékek hibásan működhetnek.
  - Ez a nyomtató
  - A számítógép többi USB-portjához csatlakozó eszközök

### 3-3. Periféria csatlakoztatása

A perifériát a moduláris dugóval kapcsolhatja a nyomtatóhoz. Az alábbiakban ismertetjük a ferritgyűrű felhelyezésének és az aktuális kapcsolat létrehozásának módját. Felhívjuk a figyelmét, hogy a nyomtató moduláris dugó vagy vezeték nélkül érkezik, így az ön igényének megfelelő moduláris dugót önnek kell beszereznie.

#### *△FIGYELEM*

A csatlakozások létrehozása előtt, győződjön meg arról, hogy a nyomtató ki van kapcsolva, valamint a nyomtató és a számítógép is ki van húzva a fali csatlakozó aljzatból.

(1) A periféria kábelét csatlakoztassa a nyomtató hátoldalán található csatlakozóhoz.

#### *△FIGYELEM*

A periféria csatlakozóhoz ne csatlakoztasson telefon vonalat. Ez a nyomtató meghibásodásához vezethet.

Biztonsági okokból ne csatlakoztasson olyan perifériát, amelynek a vezetéke esetleg periféria feszültséget is vezet.

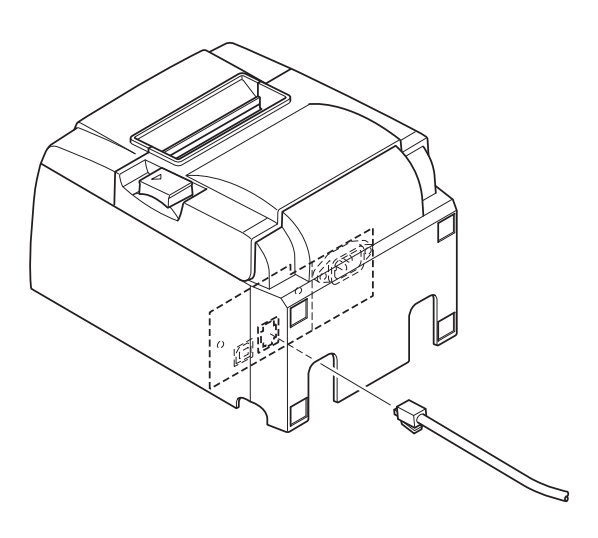

## 3-4. Be- és kikapcsolás

## Fontos:

Ezen a nyomtatón nem található bekapcsoló gomb.

- 1) A nyomtató bekapcsolásához a következő négy feltételnek kell teljesülnie.
  - A számítógép be van kapcsolva.
  - A nyomtató hálózati kábele be van dugva egy fali csatlakozó aljzatba.
  - A nyomtató USB kábellel csatlakozik a számítógéphez.
  - Az alváskapcsoló engedélyezett állapotban van, ha elérhető.

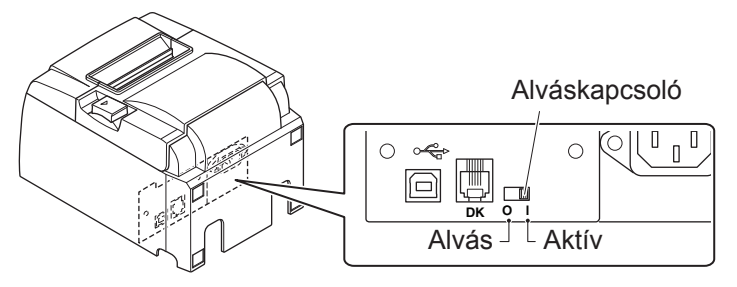

2) Ha a nyomtató hibásan működik, húzza ki a tápkábelt, és az USB kábelt a nyomtató kikapcsolásához.

## 3-4-1. Bekapcsolás (Nyomtatási készenlét üzemmód)

A nyomtatót kétféle módon kapcsolhatja be. Ha az alváskapcsoló elérhető, ellenőrizze, hogy Aktív állapotra van állítva.

1) Bekapcsolás manuálisan

Ellenőrizze, hogy a nyomtató hálózati kábele be van dugva egy fali csatlakozó aljzatba.

Az USB kábelt csatlakoztassa a bekapcsolt számítógép USB-portjához. Az USB kábel csatlakoztatásakor a nyomtató bekapcsol, és a kezelőpanel POWER ledje kigyullad.

2) Bekapcsolás automatikusan

Ellenőrizze, hogy a nyomtató hálózati kábele be van dugva egy fali csatlakozó aljzatba.

Ügyeljen arra, hogy az USB kábel a kikapcsolt számítógép USB-portjához csatlakozik. A számítógép bekapcsolásakor a nyomtató bekapcsol, és a kezelőpanel POWER ledje kigyullad.

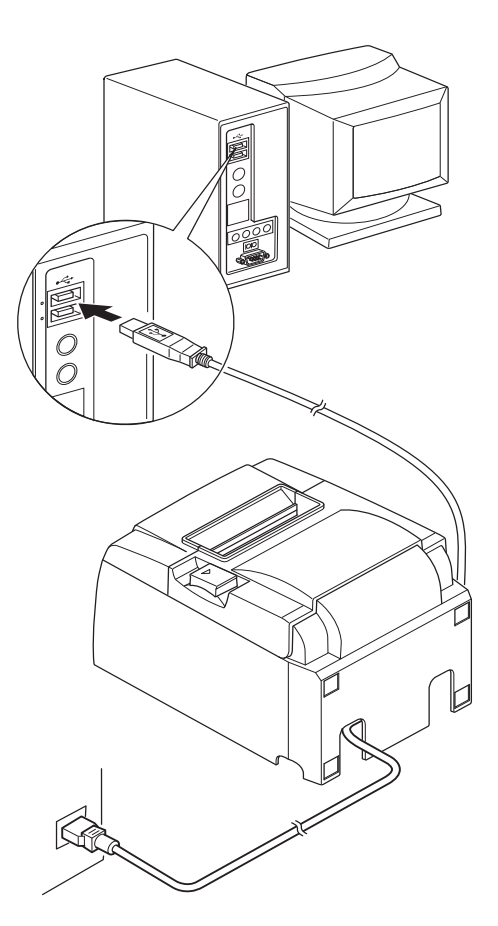

#### 3-4-2. Kikapcsolás (Kikapcsolt rendszer üzemmód)

A nyomtatót kétféle módon kapcsolhatja ki.

1) Kikapcsolás manuálisan

Húzza ki az USB-kábelt.

Ha az alváskapcsoló elérhető, a tápfeszültséget úgy is kikapcsolhatja, ha az alváskapcsolót Sleep (Alvás) helyzetbe állítja.

2) Kikapcsolás automatikusan

Kapcsolja ki a számítógépet. A nyomtató akkor is kikapcsol, amikor a számítógép készenléti vagy hibernált állapotba kerül.

Ebben az állapotban a nyomtató kis mennyiségű tápfeszültséget kap, és továbbra is működik. A tápfeszültség teljes kikapcsolásához húzza ki az USB-kábelt és a tápkábelt.

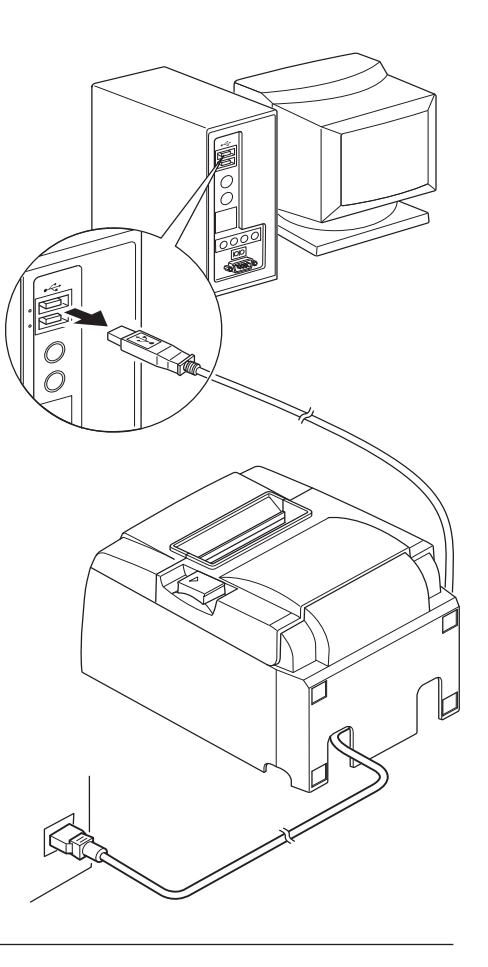

## *△FIGYELEM*

- A nyomtatóhoz csatlakozó számítógéptől függően előfordulhat, hogy a nyomtató nem kerül kikapcsolt rendszer állapotba a számítógép kikapcsolásakor sem.
- A használt elosztó típusától függően előfordulhat, hogy a nyomtató nem kerül kikapcsolt rendszer állapotba a számítógép kikapcsolásakor sem.

## *△ Az USB csatlakozásokkal kapcsolatos óvintézkedések*

- A beállításoktól és a konfigurációktól függően előfordulhat, hogy a nyomtató nem működik megfelelően néhány számítógéppel, még akkor is, ha azok megfelelnek a csatlakozási környezet előírásainak. Továbbá nem garantáljuk a működést USB-hub vagy USB-hosszabbító használata esetén, illetve az egyénileg összeállított vagy módosított számítógépek esetében.
- 2) Csatlakoztassa az USB kábelt közvetlenül a számítógép USB-portjához. Ha a nyomtató USBhubon vagy más eszközön keresztül csatlakozik, előfordulhat, hogy nem fog megfelelően működni.
- 3) A nyomtatónak az USB-portból legalább 100 mA áramerősségre van szüksége bizonyos esetekben, például bekapcsoláskor. Ha az áramerősség kisebb 100 mA-nál, az alábbi készülékek hibásan működhetnek.

• Ez a nyomtató

• A számítógép többi USB-portjához csatlakozó eszközök

## 3-5. Papírhenger behelyezése

### 3-5-1. 79,5 mm széles papírhenger használata

Ellenőrizze, hogy a papírhenger megfelel-e a nyomtató műszaki adatainak. Amennyiben 57,5 mm széles papírhengert használ, a következő oldalon látható módon telepítse a papírhenger tartót.

- 1) Nyomja meg a burkolat nyitó kart és nyissa fel a nyomtató burkolatát.
- 2) A papírhenger irányának ellenőrzése után, a hengert helyezze a mélyedésbe, és a papír végét húzza maga felé.

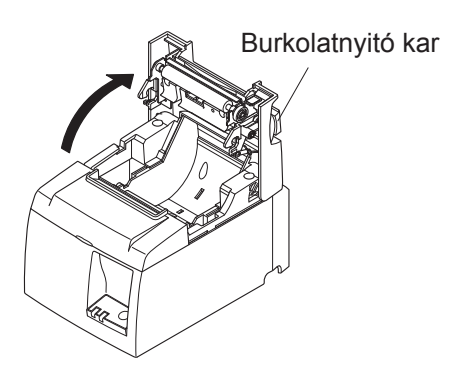

### **△***FIGYELEM*

Ne húzza ki a papír végét átlós irányban, mert az papírbeszorulást vagy ferde nyomtatást okozhat.

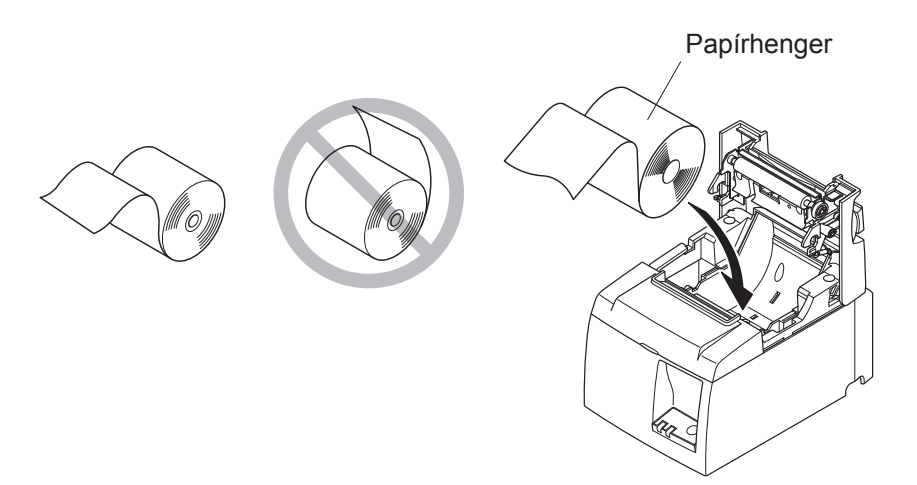

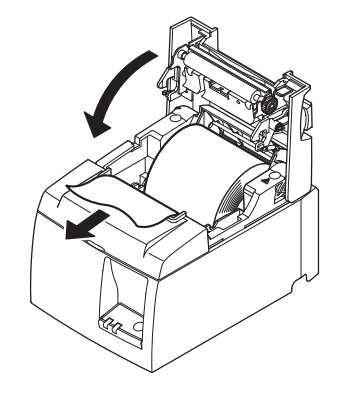

 A lecsukáshoz a nyomtató burkolatának mindkét felét nyomja le.
 Megjegyzés: Ellenőrizze, hogy a nyomtató

burkolata megfelelően lezáródott.

 Ha nyomtató fedelét a készülék kikapcsolása után csukta le, a vágókés automatikusan levágja a papír elejét.

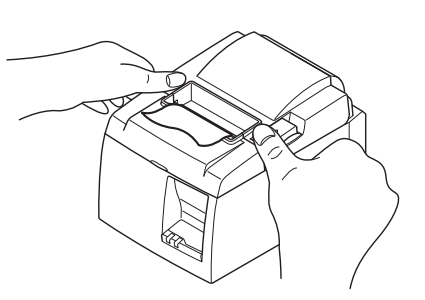

#### 3-5-2. 57,5 mm széles papírhenger használata

Amennyiben 57,5 mm széles papírhengert használ, a nyomtatóhoz tartozó papírhenger tartót telepítse.

A nyomtatási szélesség (papírhenger szélesség) módosításához, módosítsa a Nyomtatási szélesség beállításait a Konfiguráció menüben. A Nyomtatási szélesség beállításaival kapcsolatos részleteket a CD-ROM lemez "Dokumentumok" mappájában találhatja meg.

(1) Helyezze be a papírhenger tartót a nyomtatóba, és közben ügyeljen arra, hogy ne érintse meg a segéd hengert, majd az ábrán látható módon illessze a tartót a hornyokba.

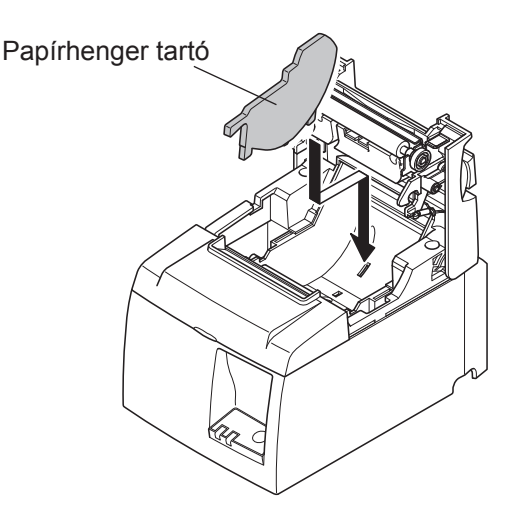

② Az "A" jelű terület kattanásig történő lenyomásával rögzítse a papírvezetőt a helyére.

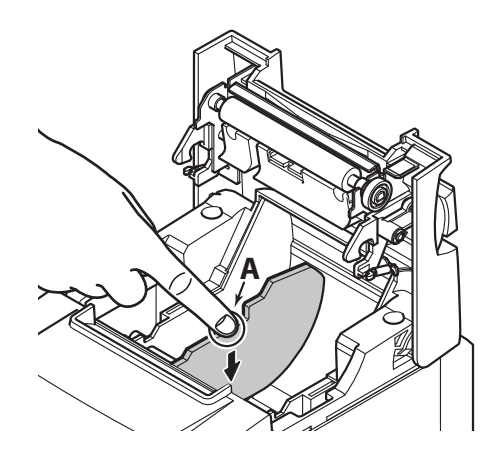

**Megjegyzés:** 57,5 mm szélességű papírhenger használata után ne helyezzen be 79,5 mm széles papírhengert. (Ez azért van, mert a nyomtatófej meghibásodott, mivel annak egy része közvetlen kapcsolatban volt a fémlappal.)

## Figyelem jel

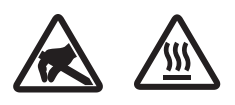

Ezek a jelek a termikus nyomtatófej mellett találhatók.

Mivel a termikus fej a nyomtatás után felforrósodik, ne érjen hozzá. A statikus elektromosság a termikus nyomtatófej sérülését okozhatja. A termikus nyomtatófej statikus elektromosságtól való védelme érdekében, ne érjen hozzá.

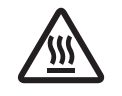

Ez a jelölés a vágófej mellett található. Soha ne érjen hozzá a pengéhez, mert az ujjainak sérülését okozhatja.

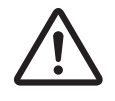

Ez a jelölés a periféria meghajtó csatlakozója mellett található. Ne csatlakoztassa telefonhoz.

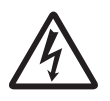

Ez a jelölés vagy matrica a burkolatot vagy a védőlemezt rögzítő csavarok mellett található, amelyet kizárólag szakember nyithat fel. A szakembereken kívül más ne távolítsa el ezeket a csavarokat. A burkolaton belüli magas feszültségű területek veszélyesek lehetnek.

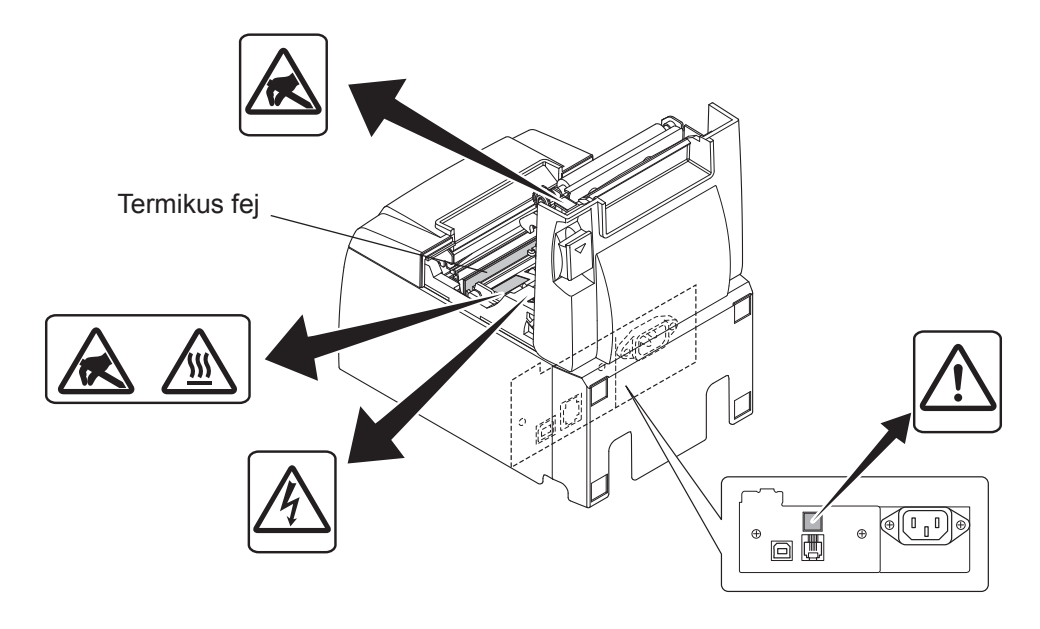

## *A FIGYELMEZTETÉS*

- 1) Ne érjen a vágókéshez.
  - Egy vágókés található a papírkiadó nyílásban. Nem csak nyomtatás közben tilos a papírkiadó nyílásba nyúlni, soha ne tegye a kezét a nyílásba.
  - A nyomtató fedelét ki kell nyitni a papírcseréhez. Mivel a vágókés a nyomtató fedele alatt található, legyen óvatos, ne kerüljön túl közel a vágókéshez.
- 2) A nyomtatás alatt, valamint közvetlenül a nyomtatás után a termikus fej környéke nagyon forró. Ne érjen hozzá, mert megégeti magát.
- 3) Szokatlan zaj, szag vagy füst esetén azonnal húzza ki a készüléket, és lépjen kapcsolatba a kereskedővel.
- 4) Soha ne próbálja megjavítani a készüléket. A szakszerűtlen javítás veszélyt okozhat.
- 5) Soha ne szerelje szét, vagy módosítsa a készüléket. A készülék módosítása sérülést, tüzet, vagy áramütést okozhat.

### *▲ FIGYELEM*

- 1) A nyomtató burkolatának lenyomása közben ne működtesse a burkolat nyitására szolgáló kart.
- 2) Ne nyomja le a burkolat nyitására szolgáló kart, és ne nyissa fel a nyomtató fedelét nyomtatás közben, vagy az automatikus vágókés működése közben.
- 3) Ne tolja ki a papírt, amíg a nyomtató burkolata le van csukva.
- *A termikus fej fűtőegysége és meghajtó áramköre könnyen megsérülhet. Ne érintse meg fémtárgyakkal, csiszolóvászonnal, stb.*
- 5) A nyomtatás minősége csökken, ha a termikus fej fűtőegysége egy érintés miatt beszennyeződik. Ne érjen a termikus fej fűtőegységéhez.
- 6) A termikus fej meghajtó áramköre a statikus elektromosság miatt megsérülhet. Soha ne érjen közvetlenül az áramkörhöz.
- 7) A nyomtatási minőség és a termikus fej élettartama nem garantált, ha az ajánlottól eltérő papírt használ. Különösen a [Na+, K+, C1-] tartalmú papír csökkenti a termikus fej élettartamát. Kérjük legyen körültekintő.
- 8) Ne használja a nyomtatót, ha páralecsapódást tapasztal a fej előlapján, stb.
- 9) A nyomtatott termikus papír elektromosan feltöltődhet. Ha a nyomtató függőlegesen vagy a falon van elhelyezve, előfordulhat, hogy a levágott papír a nyomtatóhoz tapad. Ez problémát okozhat, ha olyan papírgyűjtőt használ, ami a leeső lapokat összegyűjti.
- 10) Használat közben ne változtassa a papír szélességét. A termikus nyomtatófej, a gumihenger és a vágókés a papír szélességétől függően különböző mértékben használódnak el. Ez a nyomtatás és a vágási művelet meghibásodását okozhatja.
- 11) Ne szállítsa a nyomtatót nyitott fedéllel illetve a fedelénél fogva.
- 12) Ne húzza meg erővel a csatlakoztatott interfész kábelt, a tápkábelt és a készpénzfiók kábelét. A csatlakozó kihúzásakor a dugót fogja meg, és ne erőltesse a nyomtató csatlakozóját.
- 13) Ha a nyomtató lefagy, húzza ki, majd dugja vissza az USB kábelt. A kihúzás és a visszadugás között várjon legalább 5 másodpercet. A rövidebb idő meghibásodást okozhat.
- 14) Nyomtatás közben ne kapcsolja ki és ne helyezze készenléti állapotba a számítógépet.
- 15) Nyomtatás közben ne húzza ki a tápkábelt és az USB kábelt.

#### *△Az automata vágókés használata*

- 1) Ha a vágókés egy hiba után nincs a kezdő pozícióban, először szüntesse meg a hiba okát, majd kapcsolja BE a készüléket.
- 2) Hagyjon egy 5 mm-es margót a nyomtatott terület széle és a vágás helye között.
- *3) Vágás közben ne kísérelje meg a papír eltávolítását, mert az a papír elakadását okozhatja.*

## 4. Tartozékok felszerelése

Az alábbi tartozékokra van szükség a nyomtató falra történő felszereléséhez.

- Felső vezetősín és két darab peremes csavar
- Tartólemez és két darab perem nélküli csavar

Az alábbi tartozékokra van szükség a nyomtató függőleges felszereléséhez.

- Felső vezetősín és két darab peremes csavar
- Négy darab gumitalp

## 4-1. A felső vezetősín felszerelése

- 1) Nyomja meg a burkolat nyitó kart és nyissa fel a nyomtató burkolatát.
- 2) Helyezze a felső vezetősínt a tengelyre úgy, hogy a sín kampói a helyükre pattanjanak.
- 3) Mindkét mellékelt csavart (M3x6 peremes csavar) húzza meg megfelelően.

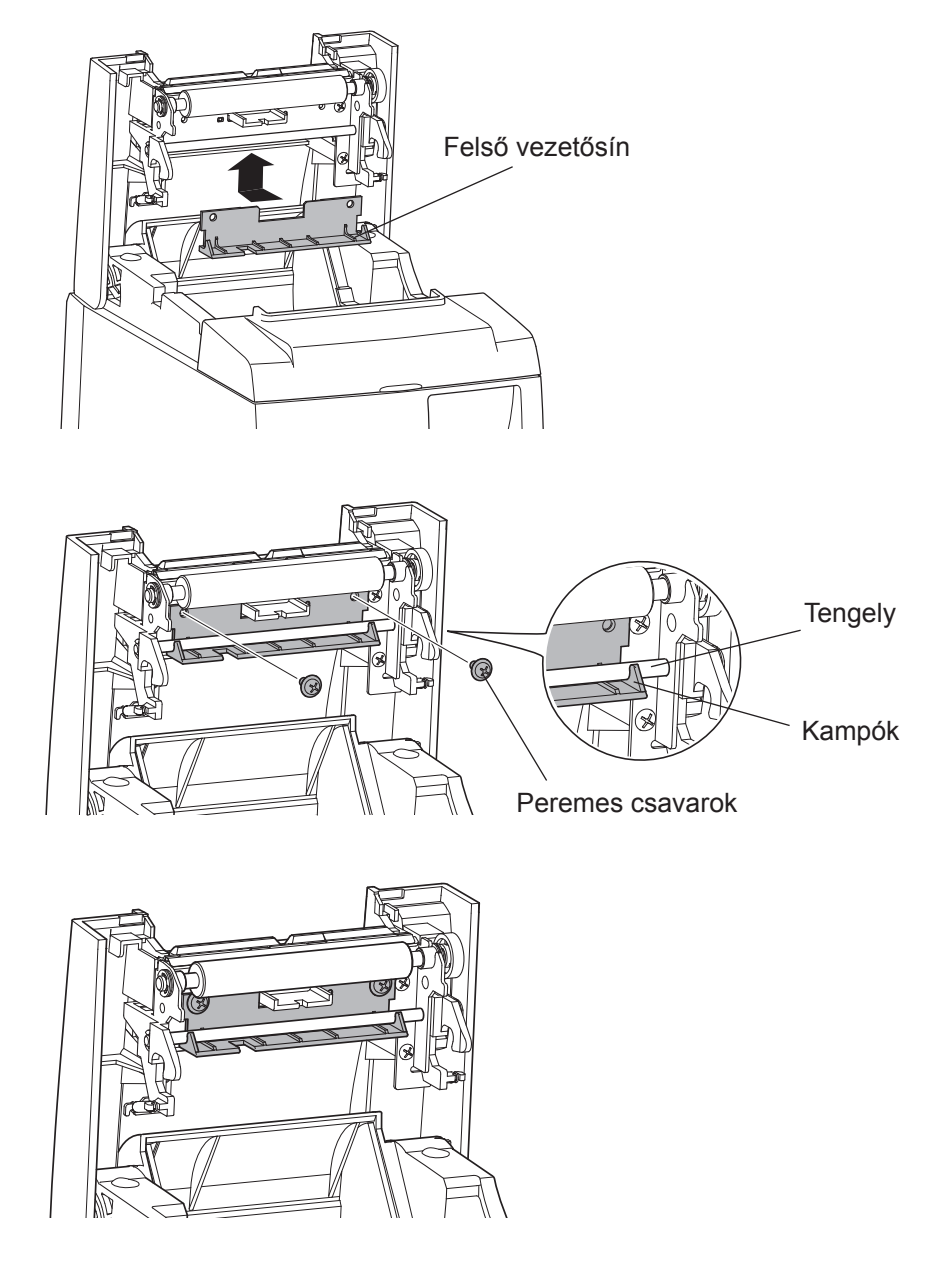

### 4-2. A tartólemez felszerelése

- A tartólemez a mellékelt csavarok segítségével a nyomtatóhoz kapcsolódik, és a falba tekert csavarokon nyugszik.
- A fali rögzítéshez szükséges csavarok nincsenek mellékelve. Használjon a kereskedelmi forgalomban kapható, falba történő szereléshez megfelelő (fa, acél, beton, stb.) 4 mm-es csavarokat.
- A nyomtató nagyjából 2,4 kg súlyú, amikor a legnagyobb átmérőjű papírhenger van benne. A falban olyan csavart használjon, amely ellenáll legalább 12 kgf (118 N) nyíró- és húzóerőnek.

#### A felszereléssel kapcsolatos óvintézkedések

### *△FIGYELEM*

Ezen figyelmeztetés figyelmen kívül hagyása személyi sérüléshez és egyéb sérüléshez vezethet.
A csavarokat és a nyomtatót szakember szerelje a falra.

- A Csavarokal és a hyomatol szakémber szerelje a Jara. A Star nem vállal semmilyen felelősséget a helytelen felszerelésből, hibás használatból és módosításból eredő balesetekért és sérülésekért. Nagy figyelemmel szerelje a nyomtató a falra, ha azt magasan helyezi el. Ha a nyomtató a helytelen rögzítés miatt leesik, személyi sérülés és a nyomtató sérülése következhet be.
- Ellenőrizze, hogy a felszerelés helye és a használt csavarok elég erősek a nyomtató rögzítéséhez.

Biztosan rögzítse a nyomtatót, hogy a készülék illetve a kábelek súlya ne okozza a nyomtató leesését.

Ellenkező esetben személyi sérülés és a nyomtató sérülése következhet be.

• Ne szerelje a nyomtatót instabil helyre, vagy olyan területre, ami rázkódásnak és ütésnek van kitéve.

Ha a nyomtató leesik, személyi sérülés és a nyomtató sérülése következhet be.

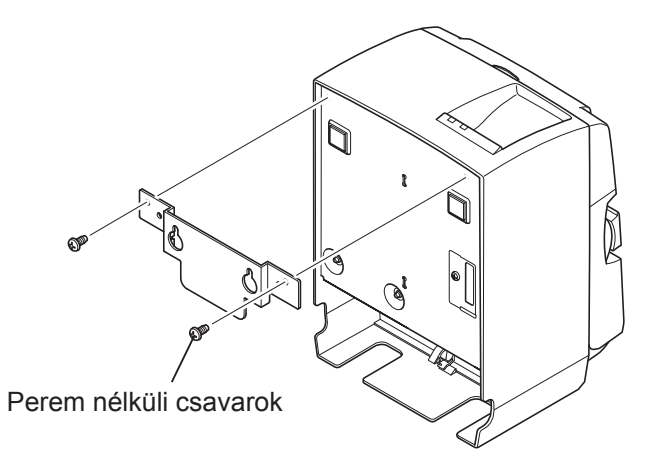

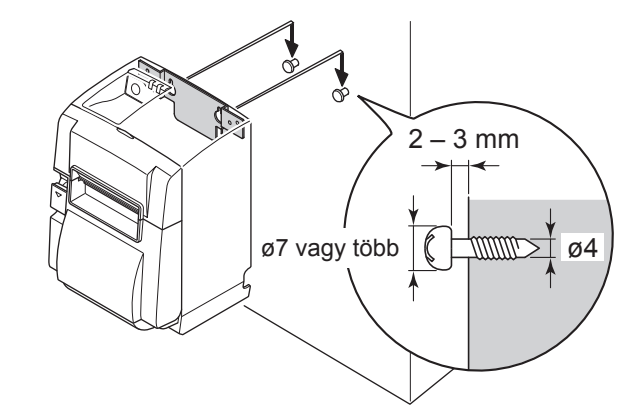

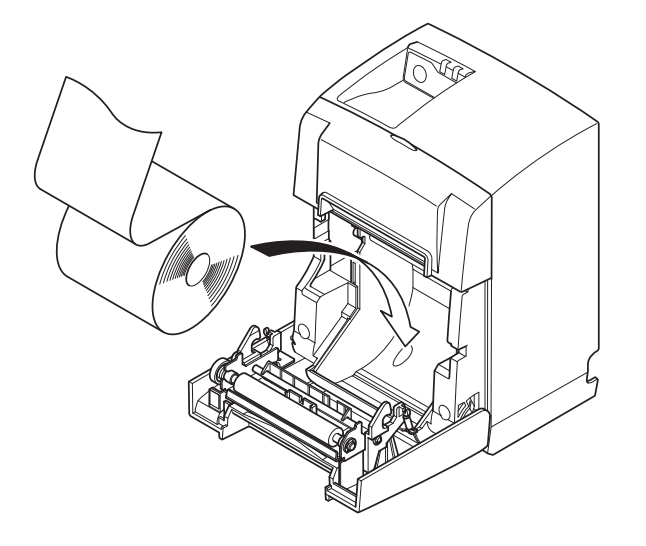

(1) Szerelje fel a nyomtatóra a tartólemezt. Majd mindkét mellékelt csavart húzza meg megfelelően.

 (2) A nyomtatót helyezze a falon a csavarok fölé, majd csúsztassa le a helyére. A nyomtató rögzítése után ellenőrizze, hogy a falban lévő csavarok képesek-e megtartani a nyomtató súlyát.

#### **△***FIGYELEM*

- A nyomtató nagyjából 2,4 kg súlyú, amikor a legnagyobb átmérőjű papírhenger van benne.
- A falban olyan csavart használjon, amely ellenáll legalább 12 kgf (118 N) nyíró- és húzóerőnek.
- (3) Nyomja meg a burkolat nyitó kart és nyissa fel a nyomtató burkolatát.
- (4) A képen látható módon helyezze be a papírhengert.

## 4-3. A gumitalpak felszerelése

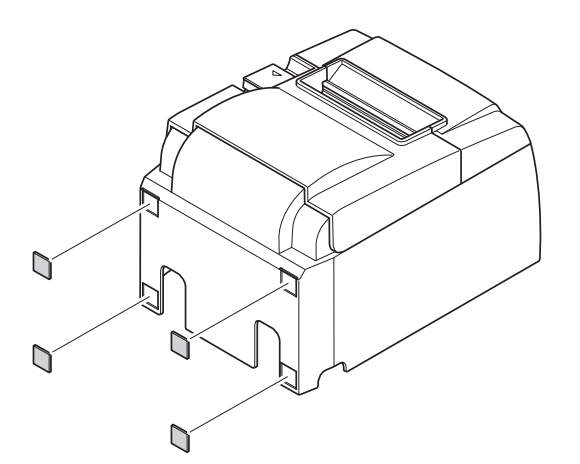

 (1) Az ábrán látható helyekre szerelje fel a gumitalpakat.
 A gumitalpak felhelyezése előtt a felületet alaposan tisztítsa meg a szennyeződésektől.

- (2) Nyomja meg a burkolat nyitó kart és nyissa fel a nyomtató burkolatát.
- (3) A képen látható módon helyezze be a papírhengert.

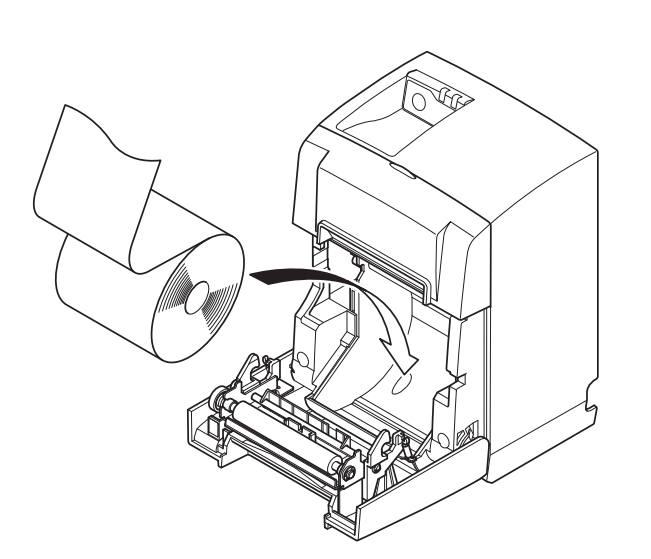

# 5. Termikus papírhenger adatok

Ha a fogyóeszközök elfogytak, az alább meghatározott termékeket használja.

## 5-1. Megfelel Paper Roll előírások

| Vastagság                      |           | 65~85 μm                                                                             |
|--------------------------------|-----------|--------------------------------------------------------------------------------------|
| Szélesség                      |           | 79,5±0,5 mm                                                                          |
|                                |           | (57,5±0,5 mm a papírhenger tartó használatával)                                      |
| A henger külső átmérője        |           | ø83 mm vagy kevesebb                                                                 |
| Göngyölt papírhenger szélesség |           | 80 <sup>+0.5</sup> mm vagy (58 <sup>+0.5</sup> mm a papírhenger tartó használatával) |
| Belső/külső mag                | Külső mag | ø18±1 mm                                                                             |
| átmérő                         | Belső mag | ø12±1 mm                                                                             |
| Nyomtatási felület             |           | A henger külső széle                                                                 |

Megjegyzés: 1) A papír maghoz rögzítéséhez ne használjon ragasztót vagy más eszközt.

- 2) A papír végét ne hajtsa meg.
- Az ajánlott papírokkal kapcsolatban az alábbi internetcímen tájékozódhat:

http://www.starmicronics.com/support/

# 6. Vezérlőpult és más funkciók

## 6-1. Vezérlőpult

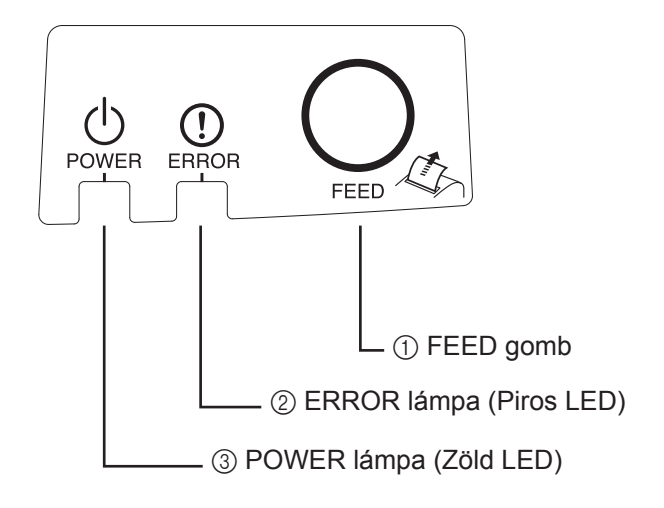

 POWER lámpa (Zöld LED) Világít ha BE van kapcsolva.

#### Fontos:

Ezen a nyomtatón nem található bekapcsoló gomb. Miután bedugta a tápkábelt az aljzatba, a nyomtató bekapcsol, ha az USB kábelt egy bekapcsolt számítógéphez csatlakoztatja.

- ② ERROR lámpa (Piros LED) A POWER lámpával együtt számos hibát képes megjeleníteni.
- FEED gomb
   A papírhenger behúzásához nyomja meg a FEED gombot.

## 6-2. Lámpa kijelző

#### 1) Nyomtató állapot

| Állapot              | POWER lámpa                   | ERROR lámpa                   |
|----------------------|-------------------------------|-------------------------------|
| Nyomtatás            | Be                            | Ki                            |
| Nyomtatási készenlét | Be                            | Ki                            |
| Rendszer kikapcsolva | Ki                            | Ki                            |
| Hibák                | Nézze meg a következő oldalt. | Nézze meg a következő oldalt. |

**Megjegyzés:** A használt USB-port típusától függően előfordulhat, hogy a nyomtató csak bizonyos idő elteltével kerül kikapcsolt rendszer állapotba a számítógép kikapcsolása után.

#### 2) Automatikusan javítható hibák

| Hiba megnevezése                              | POWER lámpa                        | ERROR lámpa                        | Javítási állapotok                                                                    |
|-----------------------------------------------|------------------------------------|------------------------------------|---------------------------------------------------------------------------------------|
| Burkolat nyitva hiba                          | Be                                 | Be                                 | A burkolat lecsukása után automatikusan javítva.                                      |
| Tápkábel lecsatlakozta-<br>tási hiba          | 0,5 másodpercen-<br>ként villan *1 | 0,5 másodpercen-<br>ként villan *1 | Automatikusan javítva a tápkábel fali csat-<br>lakozó aljzatba történő bedugása után. |
| Fej magas hőmérsékle-<br>tének érzékelése     | 0,5 másodpercen-<br>ként villan    | Ki                                 | A fej lehűlése után automatikusan javítva.                                            |
| Alaplap magas hőmér-<br>sékletének érzékelése | 2 másodpercenként<br>villan        | Ki                                 | A burkolat lecsukása után automatikusan javítva.                                      |

\*1: A POWER és az ERROR lámpa felváltva villognak. Ha a VM és a VCC feszültség hibák egyszerre fordulnak elő, megjelenik a tápkábel lecsatlakoztatási hiba még akkor is, ha a kábel egy aljzathoz csatlakozik. Ebben az esetben húzza ki a tápkábelt az aljzatból, majd dugja vissza. Ezután csatlakoztassa az USB kábelt a számítógéphez.

#### 3) Nem javítható hibák

| Hiba megnevezése             | POWER lámpa                 | ERROR lámpa                 | Javítási állapotok |
|------------------------------|-----------------------------|-----------------------------|--------------------|
| Fej hőérzékelő hiba          | 0,5 másodpercenként villan  | 0,5 másodpercenként villan  | Nem javítható      |
| Alaplap hőérzékelő hiba      | 2 másodpercenként villan    | 2 másodpercenként villan    | Nem javítható      |
| VM feszültség hiba           | Ki                          | 1 másodpercenként villan    | Nem javítható      |
| VCC feszültség hiba          | 1 másodpercenként villan    | 1 másodpercenként villan    | Nem javítható      |
| El nem múló memória-<br>hiba | 0,25 másodpercenként villan | 0,25 másodpercenként villan | Nem javítható      |
| USB hiba                     | 5 másodpercenként villan    | 5 másodpercenként villan    | Nem javítható      |
| CPU hiba                     | Ki                          | Ki                          | Nem javítható      |
| RAM hiba                     | Ki                          | Be                          | Nem javítható      |

**Megjegyzés:** 1) Nem javítható hiba esetén azonnal kapcsolja KI a készüléket.

2) Nem javítható hiba esetén vegye fel a kapcsolatot a kereskedővel.

#### 4) Papír vágás hiba

| Hiba megnevezése | POWER lámpa | ERROR lámpa                       | Javítási állapotok                                                                                                    |
|------------------|-------------|-----------------------------------|----------------------------------------------------------------------------------------------------|
| Papír vágás hiba | Ki          | 0,125 másodper-<br>cenként villan | <ul> <li>1.1 vagy újabb verziószámú gyári szoftverhez:<br/>Nyissa fel a nyomtató burkolatát. Távolítsa el a hiba<br/>okát (elakadt papír), majd zárja vissza a nyomtató bur-<br/>kolatát. Ezt követően a nyomtató újraindul.</li> <li>1.0 verziószámú gyári szoftverhez, vagy ha a nyomta-<br/>tó burkolata nem nyitható a vágóeszköz zárja miatt:<br/>A 7-3 részben leírtak szerint járjon el.</li> </ul> |

**Megjegyzés:** Ha a vágókés nem tér vissza a helyére, vagy nem hajtja végre a kezdő mozgást, az nem javítható hibát eredményez.

#### 5) Papír kimeneti hiba

| Hiba megnevezése    | POWER lámpa | ERROR lámpa      | Javítási állapotok                              |
|---------------------|-------------|------------------|-------------------------------------------------|
| Papír kimeneti hiba | Be          | 0,5 másodpercen- | Új papírhenger behelyezésével és a fedél lecsu- |
|                     |             | ként villan      | kásával automatikusan javítva.                  |

## 6-3. Önálló nyomtatás

#### Teszt nyomtatása

1) Ellenőrizze, hogy a számítógép be van kapcsolva.

2) Ellenőrizze, hogy a nyomtató hálózati kábele be van dugva egy fali csatlakozó aljzatba.

3) A FEED gomb nyomva tartása közben csatlakoztassa az USB kábelt a számítógéphez.

Elkezdődik a teszt nyomtatása. Kinyomtatásra kerül a verziószám és a nyomtató beállításai. Amikor a nyomtató elkezdte a nyomtatást, engedje el a FEED gombot. A nyomtatás után a nyomtató visszatér a normál üzemmódba.

\*\*\* TSP100IIU Ver1.0
Unit : Cutter
 FEDCBA9876543210
<2> 0000000000000000
<4> 00000000000000
<4> 000000000000000
USB-ID : Disable
Class : Printer
Cutter : Enable

# 7. A papír beszorulásának elhárítása és megelőzése

## 7-1. A papír beszorulásának megelőzése

A papírt a kiadás és vágás előtt és közben nem szabad megfogni. Ha a papírt kiadás közben húzza vagy tolja, az a papír beszorulásához, vágási hibához, vagy sorvezetési hibához vezethet.

## 7-2. A papír beszorulásának elhárítása

Ha beszorult a papír, tegye a következőket.

- (1) Húzza ki a tápkábelt és az USB kábelt.
- (2) Nyomja a kart maga felé, és nyissa fel a nyomtató burkolatát.
- (3) Távolítsa el a megszorult papírt.
  - **Megjegyzés:** A termikus fej vagy a gumihenger sérülésének és deformálódásának elkerülése érdekében, ne húzza meg erővel a papírt, amikor a nyomtató burkolata le van csukva.
- (4) Igazítsa meg a papírtekercset és a nyomtató burkolatát finoman csukja le.
  - Megjegyzés 1: Ellenőrizze, hogy a papír egyenesen fut. Ha papír nem fut egyenesen és lecsukja a nyomtató burkolatát, az a papír megszorulásához vezethet.
  - Megjegyzés 2: A lecsukáshoz a burkolat mindkét szélét nyomja le. Ne próbálja lecsukni a burkolat közepének nyomásával. A burkolat esetleg nem záródik megfelelően.
- (5) Dugja a tápkábelt a fali csatlakozó aljzatba, és csatlakoztassa az USB kábelt a bekapcsolt számítógéphez. Ezután ellenőrizze, hogy az ERROR LED nem világít.
  - **Megjegyzés:** Amíg az ERROR LED világít, a nyomtató nem fogad el olyan parancsokat, mint a nyomtatási parancs, ezért ellenőrizze, hogy a nyomtató burkolata megfelelően le legyen csukva.

#### Figyelem jel

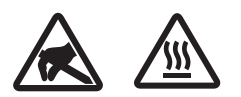

Ezek a jelek a termikus nyomtatófej mellett találhatók.

Mivel a termikus fej a nyomtatás után felforrósodik, ne érjen hozzá. A statikus elektromosság a termikus nyomtatófej sérülését okozhatja. A termikus nyomtatófej statikus elektromosságtól való védelme érdekében, ne érjen hozzá.

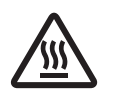

Ez a jelölés a vágófej mellett található. Soha ne érjen hozzá a pengéhez, mert az ujjainak sérülését okozhatja.

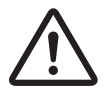

Ez a jelölés a periféria meghajtó csatlakozója mellett található. Ne csatlakoztassa telefonhoz.

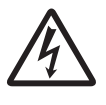

Ez a jelölés vagy matrica a burkolatot vagy a védőlemezt rögzítő csavarok mellett található, amelyet kizárólag szakember nyithat fel. A szakembereken kívül más ne távolítsa el ezeket a csavarokat. A burkolaton belüli magas feszültségű területek veszélyesek lehetnek.

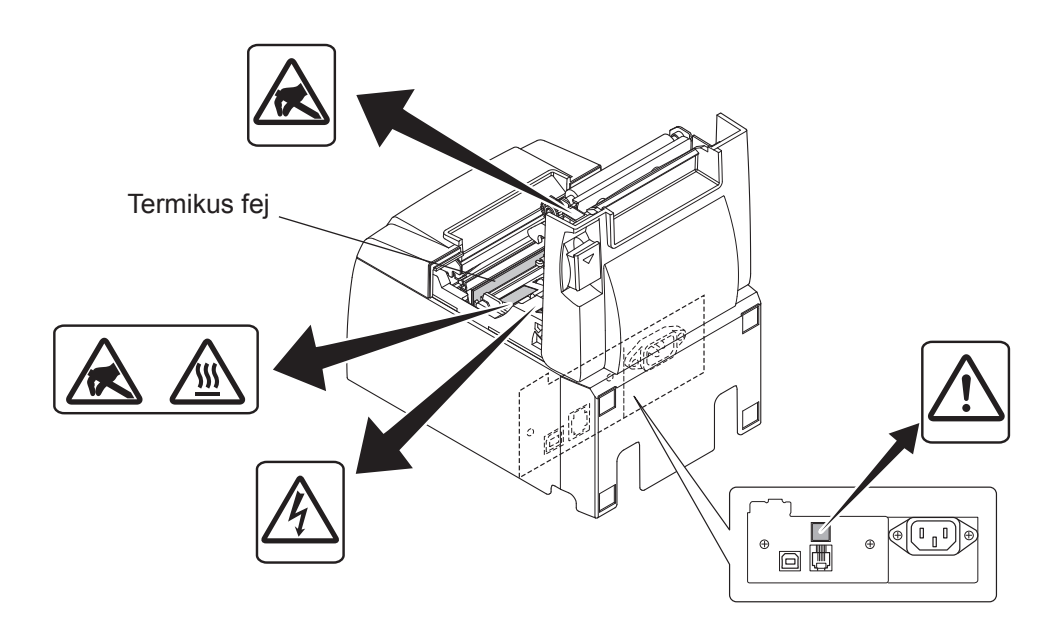

## 7-3. A megszorult vágókés kiszabadítása

Amennyiben az automata vágóeszköz elakad, húzza ki az USB-kábelt és a hálózati csatlakozót egyaránt a nyomtató kikapcsolásához. Ezután csatlakoztassa újra az USB-kábelt, majd a hálózati csatlakozót a nyomtató bekapcsolásához.

Amennyiben a nyomtató újraindítása nem oldja meg a problémát, kövesse az alábbi lépéseket:

#### **A FIGYELMEZTETÉS**

Mivel a vágókéssel végzett műveletek veszélyesek lehetnek, ezért először a nyomtatót kapcsolja ki.

- (1) Húzza ki a tápkábelt és az USB kábelt.
- (2) Az automatikus vágókés eléréséhez távolítsa el az előlapot.

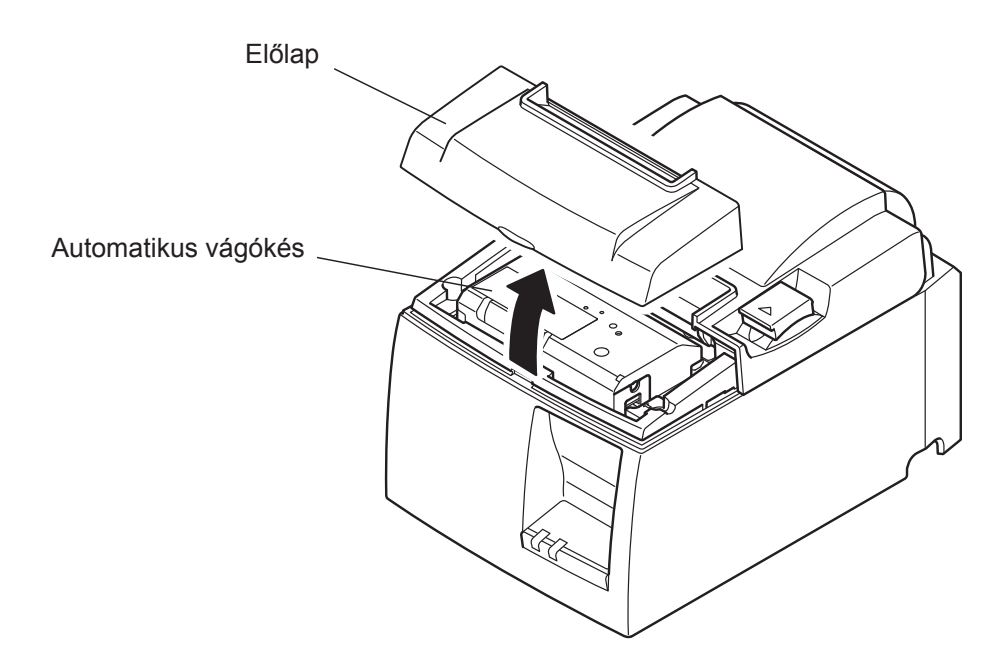

(3) Távolítsa el a megszorult papírt.

**FIGYELEM:** Legyen óvatos, a megszorult papír eltávolítása közben nehogy kárt tegyen a nyomtatóban. Mivel a termikus fej különösen érzékeny, ne érjen hozzá.

- (4) Helyezze a Philips-csavarhúzót a vágókés oldalán található kézi beállítónyílásba, majd fordítsa a jobb oldalon látható nyíllal megegyező irányba egészen addig, amíg a hátsó borító fel nem nyílik.
  - **FIGYELEM:** Amennyiben a nyomtató fedele nehezen nyílik, ne erőltesse azt. Szervizeléssel kapcsolatos kérdéseivel forduljon márkakereskedőjéhez.

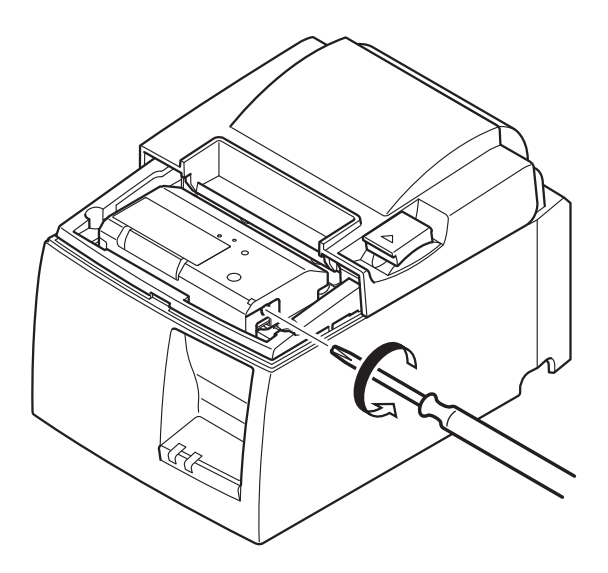

- (5) Nyissa fel a burkolatot, távolítsa el a megszorult papírt, majd tegye vissza a papírhengert.
- (6) Szerelje vissza az előlapot.

## 8. Rendszeres tisztítás

A lerakódott por és szennyeződés miatt a nyomtatott karakterek részben elmosódottak lehetnek. A hiba megelőzése érdekében, a papír szennyeződései a papírtartóban, és a papírvezető részben gyűlnek össze, de a termikus fej felületéről rendszeresen el kell távolítani a szennyeződést.

A tisztítást 6 havonta egyszer vagy egymillió soronként ajánlatos elvégezni.

## 8-1. A termikus fej tisztítása

A termikus fejről az összegyűlt szennyeződést alkoholba (etanol, metanol vagy izopropilalkohol) mártott vattapálcikával (vagy puha ruhával) távolíthatja el.

| Megjegyzés 1: | A termikus fej nagyon könnyen megsérülhet, ezért egy puha                 |
|---------------|---------------------------------------------------------------------------|
|               | ruhadarabbal óvatosan tisztítsa meg.                                      |
| Megjegyzés 2: | Ne kísérelje meg megtisztítani a termikus fejet a nyomtatás után azonnal, |
|               | amikor az még forró.                                                      |
|               |                                                                           |

Megjegyzés 3: Ne feledje, hogy a tisztítás során keletkező statikus elektromosság a termikus fej sérülését okozhatja.

Megjegyzés 4: A készüléket csak akkor kapcsolja BE, miután az alkohol teljesen megszáradt.

## 8-2. A gumihenger tisztítása

Egy száraz, puha ruhával törölje le a gumihengeren összegyűlt port. A teljes felület megtisztításához forgassa el a fémlapot.

## 8-3. A papírtartó és a körülötte lévő terület megtisztítása

A papírtartóról törölje le az összegyűlt port, papírdarabkákat, ragasztót.

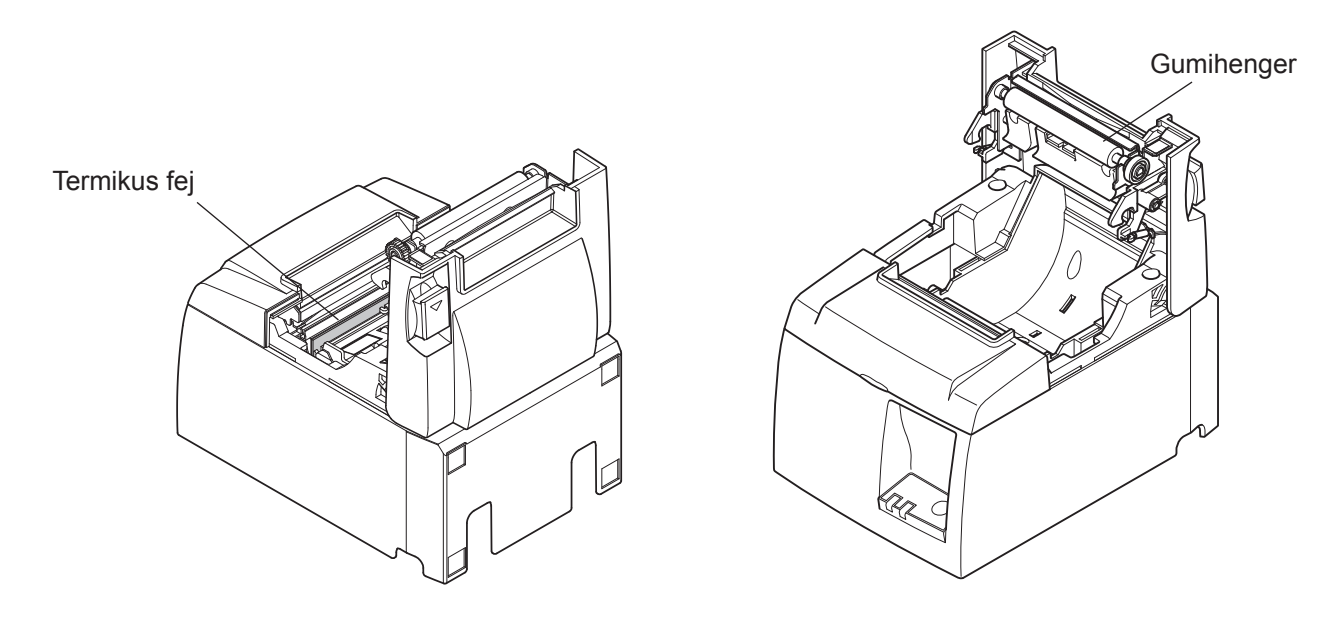

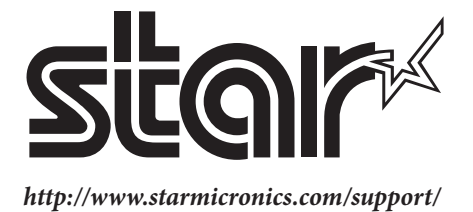